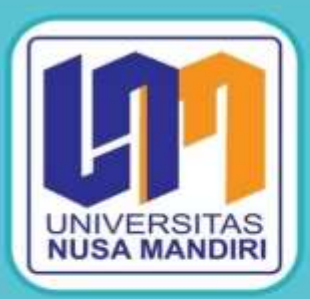

# MODUL PENGABDIAN MASYARAKAT

FAKULTAS INFORMATIKA UNIVERSITAS NUSA MANDIRI

Oleh : Hikmatulloh, M.Kom Anggi Oktaviani M.Kom Fitri Latifah, M.Kom Herman Kuswanto M.Kom Nur Fajar Shidiq Adji Maulana Ihsan Muhammad Fakhri Alhafizh Rizky Maulana Yusup Lukman Hadi

## Daftar Isi

| Cover                                          | .1  |
|------------------------------------------------|-----|
| Daftar Isi                                     | . 2 |
| Pendahuluan Ms. Word                           | . 3 |
| Bagian 1. Membuat Kop Surat Pada Ms. Word      | . 3 |
| Pendahuluan Ms. Excel                          | . 9 |
| Bagian 2. Membuat Surat Menggunakan Mail Merge | . 9 |

### Pendahuluan Ms. Word

Microsoft Word adalah sebuah program yang merupakan bagian dari paket instalasi Microsoft Office, berfungsi sebagai perangkat lunak pengolah kata meliputi membuat, mengedit, dan memformat dokumen. Perangkat lunak pengolah kata atau word processing adalah program yang digunakan untuk mengolah dokumen berupa teks misalnya surat, kertas kerja, brosur, kartu nama, buku, jurnal, dan lain-lain.

Microsoft Word merupakan perangkat lunak pengolah kata terbaik dan terpopuler di dunia. Selain itu, Microsoft Word juga tersedia di berbagai jenis sistem operasi. Aplikasi ini telah didistribusikan di sistem operasi Microsoft Windows, Mac OS, IOS, dan Android. Hal ini menyebabkan popularitas Microsoft Word bertahan, walaupun banyak terdapat aplikasi pengolah kata yang terus bermunculan [1].

## Bagian 1. Membuat Kop Surat Pada Ms. Word

1. Buka Ms. Word

| H 5.0 G .                |                                                         | Document2 - Mord                                          |                                                                                                    | Sign in E     | -                                     | а х      |
|--------------------------|---------------------------------------------------------|-----------------------------------------------------------|----------------------------------------------------------------------------------------------------|---------------|---------------------------------------|----------|
| Fill Hume Intel Design   | Layout Advention Mallings Review A                      | iese Halp 🖓 Tell-me inhat you want to do                  |                                                                                                    |               |                                       | R.Sine . |
| Parte Farmat Paintes     | $ \begin{array}{c c c c c c c c c c c c c c c c c c c $ | - SE SE N € Autocoli<br>SE - ⊘ - E - Thomas Thomas Header | DCr Astibuce AaB Associe                                                                                                    | Authority (1) | D fiel -<br>Els Taplace<br>Q Select - |          |
| S STOCKET IN             |                                                         | 1                                                         | About the second second | -             | - Hanng                               | 1        |
| 1                        |                                                         |                                                           |                                                                                                    |               |                                       |          |
| 3                        |                                                         |                                                           |                                                                                                    |               |                                       |          |
| 1                        |                                                         |                                                           |                                                                                                    |               |                                       |          |
|                          | 1                                                       |                                                           |                                                                                                    |               |                                       |          |
|                          |                                                         |                                                           |                                                                                                    |               |                                       |          |
|                          |                                                         |                                                           |                                                                                                    |               |                                       |          |
|                          |                                                         |                                                           |                                                                                                    |               |                                       |          |
|                          |                                                         |                                                           |                                                                                                    |               |                                       |          |
|                          |                                                         |                                                           |                                                                                                    |               |                                       |          |
|                          |                                                         |                                                           |                                                                                                    |               |                                       |          |
|                          |                                                         |                                                           |                                                                                                    |               |                                       |          |
|                          |                                                         |                                                           |                                                                                                    |               |                                       |          |
|                          |                                                         |                                                           |                                                                                                    |               |                                       |          |
|                          |                                                         |                                                           |                                                                                                    |               |                                       |          |
| additional of references | 10000                                                   |                                                           |                                                                                                    | 100 TOL -     | -                                     |          |

2. Mengatur margin

Cara untuk mengaturnya yaitu pilih tab Layout – pilih Page Setup.

- a. Untuk pengaturan margins : Top : 0.98", Buttom : 0.98", Left : 1.18", Right : 1.18"
- b. Untuk pengaturan kertas menggunakan kertas F4 (legal)

| ⊟ 5+0 <u>B</u> =                          | Document2 - Word                                                                                                    |
|-------------------------------------------|----------------------------------------------------------------------------------------------------|
| File Home Insert Design Layout Refe       | rences Mailings Review View Help 🖓 Tell me what you want to do                                                                                                    |
| Margins Orientation Size Columns Breaks - | Page Setup 7 X<br>Margins Paper Layout 7 X<br>Margins Paper Layout 2 Align - Selection 2 Align - Selection 2 A |
| Page Setup 15                             | Margins   Iop:   0.96   Left:   1.18   Gutter:   Dr   Gutter:   Dr   Gutter:   Dr   Gutter:   Dr   Gutter:   Dr   Gutter:   Dr   Gutter:   Dr   Gutter:   Dr   Gutter:   Dr   Gutter:   Dr   Gutter:   Dr   Gutter:   Dr   Gutter:   Dr   Gutter:   Dr   Gutter:   Dr   Gutter:   Dr   Gutter:   Dr   Gutter:   Dr   Gutter:   Dr   Gutter:   Normal               Apply to:                                                                        Apply to:                                                                                                    |

| ⊟ 5•0 ₫ =                           | Document2 - Word                                                                                              |                   |
|-------------------------------------|----------------------------------------------------------------------------------------------------|-------------------|
| File Home Insert Design Layout Refe | rrences Mailings Review View Help 📿 Tell me what y                                                            | ou want to do     |
| Margins Orientation Size Columns    | Page Setup ? X<br>Margins [Paper] Layout                                                                      | Selection Align * |
| Page Setup                          | Paper size:<br>Legal 8 1/2 x 14 in                                                                            | Arrange           |
| 1                                   | <u>Width:</u> 8.5° ⊕<br>Height: 14° ©                                                                         |                   |
|                                     | Paper source<br>Birst page: Qther pages:<br>Default tray (Rear Paper Feed) Rear Paper Feed<br>Rear Paper Feed |                   |
|                                     | Preview                                                                                                    |                   |
| n<br>N                              | Set As Default OK Cancel                                                                                      |                   |

3. Aktifkan fungsi header

Cara untuk mengaturnya yaitu pilih tab **Insert – Pilih Header – Pilih Blank**. Kemudian centang pada bagian **Different First Page** di tab Design

| 🖬 🎭 U                                                     | 22 -                       |                                                                                                    |                                                                 | Document2 - Want                 |                                                                                                    | Tign in            |       |   | a x          |
|-----------------------------------------------------------|----------------------------|----------------------------------------------------------------------------------------------------|-----------------------------------------------------------------|----------------------------------|----------------------------------------------------------------------------------------------------|--------------------|-------|---|--------------|
| File Harman                                               | Hunt                       | Design Layout References N                                                                                                    | laing town Vor He                                               | as 🛛 Tell ma what you want to th |                                                                                                    |                    |       |   | Ather        |
| Conse Page -<br>Davis Page<br>Folger Develo<br>Paget<br>b | Table                      | Contractions of the second second sec | Cert Add vin W<br>a My Add-in: - Whiteefile<br>Add-rev<br>1 7 7 | Can Constant Can Constant        | Trank Salt in Salt in | ] - [ў -   Л Крафа | w.+.] |   |              |
|                                                           |                            |                                                                                                    |                                                                 |                                  | flieck (Three Orlansal                                                                                                    |                    |       | - |              |
|                                                           |                            |                                                                                                    |                                                                 |                                  | 100                                                                                                    | 1105 NI            | 1.1   | ٦ |              |
| E 5·0                                                     | E<br>Inet                  | Cocorrect<br>Design Layout Reformers 1                                                                                                    | l-Ward<br>Mailing Textes Ves He                                 | Node & Franc Son.                | per solut give mark to do                                                                                                    | lignin             |       | - | a x<br>Riter |
| 00                                                        |                            |                                                                                                    | Carlos Carlos                                                   | Different Fish Page              | Contextention Top: (1.1" [<br>Generation: 1.1" ]                                                                                                    |                    |       |   |              |
| Handler Forther<br>No.<br>Handler & Fort                  | Page D<br>anther- 1<br>tay | da 6 Decamant Galek Pettarer Debre<br>Tene Infa- Parts- Picture<br>Invert                                                                                                    | footer                                                          | Show Document Test<br>Options    | 🔁 Issan Algererant Tab<br>Feshion                                                                                                    | and Poolas         |       |   |              |

#### 4. Tulis isi kop surat

| B 5.0 g =          |                                     | Departe                       | ni2 - Word |        |                       |                                        | atte il Parata Tuber |                         |                    |                      |     |         | Signia              |     | 1999     | 8   | ж     |
|--------------------|-------------------------------------|-------------------------------|------------|--------|-----------------------|----------------------------------------|----------------------|-------------------------|--------------------|----------------------|-----|---------|---------------------|-----|----------|-----|-------|
| Fig. Horse board   | Design Layred                       | (Releases)                    | Malings    | Review | week (                | 100                                    | Design               | Q Tell                  | ine whee you i     |                      |     |         |                     |     |          | 2.0 | iie - |
| Faite France Parts | Calibri(Body ↓ 11<br>● 1 U = ask 8; | 5 K X N<br>¥   <b>8 + %</b> - | - W<br>4-  |        | 空 題<br>二 日 -          | 8 11 1<br>A-II-                        | AasoCcDr<br>Thiorrol | Addition<br>This Specia | AaBbO<br>Heating 1 | AsilhCrE<br>Headeg/2 | АаВ | Autocci | Anthono<br>Sale For | 002 | D Fiel - |     |       |
| Opteant 5          | Fe                                  | nt                            |            |        | Paragraph             |                                        | -                    |                         |                    | Styles :             |     |         |                     |     | Fitting  |     | 1.0   |
|                    |                                     |                               |            | PT.    | Onesg<br>and to be ai | latt Mu<br>ke ij you do<br>No. 104, Me | liti Fashio          | 1<br>dole, comfor       | table is the       | key in fashi         | an  |         |                     |     |          |     |       |
| 1                  |                                     | Ist Page Heater               |            |        | the st o              |                                        |                      |                         |                    |                      |     |         |                     |     |          |     |       |

Rapihkan tulisan dengan cara block secara keseluruhan, kemudian geser *First Line Indent* sesuai kebutuhan seperti gambar diatas.

5. Buat garis

Untuk membuat sebuah garis arahkan kursor ke akhir kalimat terlebih dahulu. Setelah itu ikuti langkah seperti dibawah ini :

| 딞     | 5.0                          | 8 ×    |               |                            | Datame       | nt2 · Word | ļ              |                             |              | itano a l                   | Further basis         |                  |                  |                      |        |        | Signia               | m     | -                                 | ٠             | ×    |
|-------|------------------------------|--------|---------------|----------------------------|--------------|------------|----------------|-----------------------------|--------------|-----------------------------|-----------------------|------------------|------------------|----------------------|--------|--------|----------------------|-------|-----------------------------------|---------------|------|
| - 14  | Ellerine                     | bust   | (Delige)      | Giptin -                   | Adverter     | Matings    | faint          | Ver                         | 166          | De                          |                       |                  | Tel vie what yes | wenthoda             |        |        |                      |       |                                   | R             | hane |
| Pat . | tilitar<br>Notae<br>∳formati | Perter | Calibri (Body | <ul> <li>→ x, x</li> </ul> | K X N        | + +<br>▲   | 田 · 日 ·        | (E. 8<br>= 34               | 11 24<br>- A | -                           | AsBbCcDx<br>1 Normal  | AaBDO<br>174x Sj | cdx AaBbC        | ( Aa9bCcl<br>Headeg2 | АаВ    | AaboCc | AddbCrD<br>Sakte (m. | (030) | P final<br>St. Fagin<br>St. Solar | -<br>01<br>1- |      |
| -     | Geboard                      | 5      |               | Fart                       |              | - S        |                | Parageter                   |              | forme                       | + Bunday              |                  |                  | Shiel                |        |        |                      | 2     | Enting                            | ÷             | 10   |
|       |                              |        |               |                            |              | Good-      | 1              |                             | 1            | : hph<br>] Detti<br>] there | under<br>Ender        |                  | 1                |                      | Const. |        |                      |       |                                   |               |      |
| Ε.    |                              |        |               |                            |              |            |                |                             |              | Helte                       | the                   |                  |                  |                      |        |        |                      |       |                                   |               |      |
| ξ.    |                              |        |               |                            |              |            | PT.            | Ones                        | glatt        | -                           |                       |                  |                  |                      |        |        |                      |       |                                   |               |      |
| ł.    |                              |        |               |                            |              |            | ers A<br>JL Se | ional to be<br>Fi Thieneric | NO. 104      | i Oveni<br>jenite           | le Banders<br>Bendere |                  | nfortable is th  | e key in fashi       | OV1    |        |                      |       |                                   |               |      |
| 1     |                              |        |               | 744                        | Page Honore: |            |                | Port [Gala]                 | 10012-21     | - baside                    | Herertal              | lotter           | 11.2.011         |                      |        |        |                      |       |                                   |               |      |
| 8.    |                              |        |               |                            |              |            |                |                             | 1.8          | huide                       | Vertical Rev          | ter i            |                  |                      |        |        |                      |       |                                   |               |      |
|       |                              |        |               |                            |              |            |                |                             | - 11         | C They                      | ret Segur Se          | 100              |                  |                      |        |        |                      |       |                                   |               |      |
| 8     |                              |        |               |                            |              |            |                |                             | 11           | f User                      | out the first         | ÷                |                  |                      |        |        |                      |       |                                   |               |      |
|       |                              |        |               |                            |              |            |                |                             |              | E Horps                     | wishing:              |                  |                  |                      |        |        |                      |       |                                   |               |      |
| 3     |                              |        |               |                            |              |            |                |                             | 18           | S Dent                      | tubłei                |                  |                  |                      |        |        |                      |       |                                   |               |      |
|       |                              |        |               |                            |              |            |                |                             | 15           | Han ?                       | idine                 | _                |                  |                      |        |        |                      |       |                                   |               |      |
| 1     |                              |        |               |                            |              |            |                |                             | 1            | Ranite                      | n end Thee            | 18-              |                  |                      |        |        |                      |       |                                   |               |      |

| 8 5·0 8                   | lloured                                                                                                    | - Marie                                                                                                    | Windor S. Touter form                                                                                                    | Sprat. 21                  | - d x                                |
|---------------------------|----------------------------------------------------------------------------------------------------|----------------------------------------------------------------------------------------------------|----------------------------------------------------------------------------------------------------|----------------------------|--------------------------------------|
| Re Have must              | Design Layout Helennices 1M                                                                                           | alogi Maxies Vies Help                                                                                                    | Design 🛛 🖓 Tell me what you want                                                                                                    | 10 m ·                     | ,R 54##                              |
| Parter<br>- Format Partor | Calder Body $\sim  1  \sim \chi^{*} \chi^{*}$ Alt =<br>II $J = 466 \times 10^{11} R = \frac{1}{2} \times \frac{1}{2}$ | <ul> <li>▶ E+E+E+ B = 1</li> <li>▶ ■=== B+ A+</li> </ul>                                                                                                    | Autocobi Autocobi AaBbCi Aa<br>- Themal ThuSpec, Heading T He                                                                                                    | adieg2 The Sublik Indexis. | P find =<br>f[],Replace<br>Q Select= |
| Copinayo di               | Fore<br>1.1                                                                                                    | Borden and Shafing<br>Setting<br>Bare<br>Dege Boder Spuding<br>Setting<br>Bare<br>Dege Boder Spuding<br>Setting<br>Bare<br>Sagaren<br>Sagaren<br>Sagare | Review<br>Side on Risgram Melow or<br>Side Matters to apply booten<br>Call on Risgram Melow or<br>Side Matters to apply booten<br>Call on Risgram Melow or<br>Apply 11:<br>Penagraph<br>Penagraph<br>Contamined | x thior                    | failing                              |

#### Hasil pembuatan garis

| File         Humin         Intel         Design         Lase of         Addresses         Maring         Review         View         Humin         Q         Tell networks you want to do         Q         Design         Q         Tell networks you want to do         Q         Design         Q         Tell networks you want to do         Q         Design         Q         Tell networks you want to do         Q         Design         Q         Tell networks you want to do         Q         Design         Q         Tell networks you want to do         Q         Design         Q         Tell networks you want to do         Q         Design         Q         Tell networks you want to do         Q         Design         Q         Tell networks you want to do         Q         Design         Design <t< th=""><th>8 5.</th><th>- 5</th><th></th><th></th><th>Departe</th><th>nti - Word</th><th></th><th></th><th>TRACK</th><th>IS FORMATION</th><th></th><th></th><th></th><th></th><th></th><th>Signist</th><th></th><th>-</th><th>٥</th><th>×</th><th>ſ</th></t<> | 8 5.        | - 5                            |                      |                                   | Departe          | nti - Word |                              |                                                         | TRACK                                                         | IS FORMATION                                                       |                                          |                     |                    |     |                    | Signist              |        | -                               | ٥  | ×   | ſ |
|----------------------------------------------------------------------------------------------------|-------------|--------------------------------|----------------------|-----------------------------------|------------------|------------|------------------------------|---------------------------------------------------------|---------------------------------------------------------------|--------------------------------------------------------------------|------------------------------------------|---------------------|--------------------|-----|--------------------|----------------------|--------|---------------------------------|----|-----|---|
| $ \begin{array}{c c c c c c c c c c c c c c c c c c c $                                                                                                    | File In     | time met                       | Design               | Layout                            | (Network)        | Malwigs    | Review                       | New 0                                                   | inge                                                          | Design                                                             | Q 140                                    | newneydd y          |                    |     |                    |                      |        |                                 | 2. | ive |   |
| Copenant C Fort C Purspann C Dyne C failing                                                                                                    | Parts of Fa | ar<br>Ingel<br>Lennat Palettes | Calibri (Sa<br># 2 y | ay (* 11) (* 1<br>- addi (8) (* 1 | - 人主 N<br>- 第一型- | - 14<br>A- | 田・日・<br>第三日                  | 12+ 1233<br>≕ (3+)                                      | 8 8 4<br>A-0-                                                 | Authorite                                                          | Authority<br>1 No Spec                   | AaBbCi<br>Heating ( | AaBhCcE<br>Headag2 | АаВ | Au85Cct<br>Seetthe | Authorn<br>Sorte Ers | (1315) | D fiel -<br>Station<br>Q Select |    |     |   |
|                                                                                                    | Diplose     | unt 15                         |                      | For                               |                  |            |                              | Ausgran                                                 |                                                               |                                                                    |                                          |                     | States             |     |                    |                      | - G    | Eating                          |    |     |   |
| PT. Onesglatt Multi Fashion<br>MS hard for de nike if your dan't feet comfartable is the key in fushion<br>II. MH Tharmon No. 104, Meeters, Jikhara Dusat<br>Telepon. (022) 9801-112   Emsil : oneiglattfash@gmail.com                                                                                                    |             |                                |                      |                                   |                  | hoood      | PT.<br>MS M<br>JL M<br>Teles | Onesgl<br>and to be nic<br>H Tharmin N<br>Xon, (021) 98 | att Mult<br>e (7 your don't<br>o. 104, Merch<br>101-112 ( Emi | <b>i Fashio</b><br>Jeel confort<br>ng, Jakarta P<br>il conesglatti | n<br>dvie, comfan<br>sait<br>esh@gmail.c | table is the i      | hey in fashi       | X1  |                    |                      |        |                                 |    |     |   |

#### 6. Memasukkan logo

Cara untuk memasukan logo yaitu pilih tab Insert – Picture – Lalu pilih gambar – Ok

Setelah logo tersisip kemudian klik logo tersebut – lalu pilih tab Format – Wrap Text – Pilih In Front of Text

| 8 5 0 8 =                       | Document2 - Word                                                                                                    |                                                                                                    |                                                                                                    | lign in all - | σ×     |
|---------------------------------|----------------------------------------------------------------------------------------------------|----------------------------------------------------------------------------------------------------|----------------------------------------------------------------------------------------------------|---------------|--------|
| Tile Horse breet Delign Layout  | Relevances Mallags Seven Vew Here                                                                                                    | Fillinge Design                                                                                                    | 😨 Tell mer what you want to do                                                                                                    |               | A line |
| Remains<br>Background<br>Adjust | 22222<br>Phan State                                                                                                    | C Assessed                                                                                                    | For Providence Statement Statement S | A Cop Hoter   |        |
|                                 | Consequence     Consequence     Consequen | t <b>Multi Fashion</b><br>you don't <i>feel</i> confortable, comfortal<br>P, Mentong, salaria Pasat<br>12   Email : oneogratileshatymet.com | Type     Typesagh     Typesagh     Type      |               |        |

| H 5 4                                               | how sure de                                                                        | ka - Ward                                                                                         |                                                                                                    |                               | Signin                               | <b>•</b> - |            |
|-----------------------------------------------------|------------------------------------------------------------------------------------|---------------------------------------------------------------------------------------------------|----------------------------------------------------------------------------------------------------|-------------------------------|--------------------------------------|------------|------------|
| File Humm Indet                                     | Design Laynut Adventer                                                             | Marings Review Yes Into                                                                           | Design 🖓 Tel                                                                                                    | Fine what you want to do "    |                                      |            | , Q. Since |
| Header Footer<br>Header & Footer<br>Header & Footer | Dete & Decument Quick Pictures Order<br>Time Infa- Parts - Parts - Parts - Parts - | Gerte Strevense<br>Gerte Strevense<br>Nexter Feeter Strevense<br>NexterIn                         | Coffwent Fint Page<br>Coffwent Odd & Even Page:<br>Shaw Document Tax<br>Option                                  | C Hasterfrom Top: 0.1         | Close Heador<br>and Ficoter<br>Clase |            |            |
| (A)                                                 |                                                                                    | the state of the                                                                                  | 11 1 A 14 14 14 14                                                                                              | a de la deserva               |                                      |            | 1          |
|                                                     | Ø                                                                                  | PT. Onesglat<br>MESGLATI #th hard to be raise if<br>IL MHI tharmin No. 3<br>Telepoin. (021) 9801- | t Multi Fashion<br>yee den Yøre conjentatie, conj<br>24. Menterg, Jakarta Fuat<br>22. [tmat: crossfattleab@gmat | ortable is the key in fashion |                                      |            |            |
| g.                                                  | Paul Page Heater                                                                   |                                                                                                   |                                                                                                    |                               |                                      |            |            |

#### Pendahuluan Ms. Excel

Pengertian Microsoft Excel adalah sebuah program atau aplikasi yang merupakan bagian dari paket instalasi Microsoft Office, berfungsi untuk mengolah angka menggunakan spreadsheet yang terdiri dari baris dan kolom untuk mengeksekusi perintah. Microsoft Excel telah menjadi software pengolah data / angka terbaik di dunia, selain itu Microsoft Excel telah didistribusikan secara multi-platform. Microsoft Excel tidak hanya tersedia dalam platform Windows, Microsoft Excel juga tersedia di MacOS, Android dan Apple.

Microsoft Excel secara fundamental menggunakan spreadsheet untuk manajemen data serta melakukan fungsi-fungsi Excel yang lebih dikenal dengan formula Excel. Excel merupakan program spreadsheet elektronik. Spreadsheet adalah kumpulan dari Sel yang terdiri atas baris dan kolom tempat anda memasukkan angka pada Microsoft Excel. Jumlah Sel Microsoft Excel 2016 terdiri dari 1.048.576 Baris dan 16.384 Kolom atau 17.179.869.184 Sel [2].

## Bagian 2. Membuat Surat Menggunakan Mail Merge

1. Buat database atau sumber datanya terlebih dahulu di Ms. Excel, yang mana database tersebut dipergunakan untuk pembuatan surat

| - lê |                       |            |                                                                                                    |                          |          |           |                  | -         | untaka - Data | ł    |      |                          |                       |               |            |           | Sigi in   |          | -     |                         | . *   |
|------|-----------------------|------------|----------------------------------------------------------------------------------------------------|--------------------------|----------|-----------|------------------|-----------|---------------|------|------|--------------------------|-----------------------|---------------|------------|-----------|-----------|----------|-------|-------------------------|-------|
| F    | in Horse Inset        | Page Layor | e Torrai                                                                                                    | n Ön                     | Reise    | View      | Katooh = Ka      | Associa P | tes Help      | Ŷ    | Tet  | een which you we         | etto da               |               |            |           |           |          |       | R.1                     | hire- |
| l    | X.Cu<br>BhCom -       | Calloi     | <ul> <li>↓</li> <li>↓</li></ul> | $\vec{h}^{*}\vec{x}^{*}$ | - 181    | ę.        | (?) Wrap Test    |           | General       | 1.4  | ÷    | 惠                        | ₽                     | 9             | 間目         | ×E        | ΣA<br>TH  | ntisum : | ġ٣.   | 2                       |       |
| Pe   | format Painter        | 0.7.9.     | 田田島                                                                                                    | <ul> <li>▲</li> </ul>    | 算業者      | 田田        | Harge 8. Cente   | 6         | 5-5-1         | 14   | 21   | Conditional Fermatting - | Ferreat an<br>Table - | Cel<br>Itular | ittart De  | ide fatre | 1 10      |          | Sot & | Fired får.<br>Sielent * |       |
|      | Ownered G             |            | Fatt                                                                                                    | 5                        |          | Jäge      | rest.            | - 5       | Rubber        |      | -15  |                          | ilyint .              |               | . 6        | en 🦾      |           | 5.0      | ting  |                         | 1.10  |
| 15   | • .                   | × 6        |                                                                                                    |                          |          |           |                  |           |               |      |      |                          |                       |               |            |           |           |          |       |                         | -     |
|      |                       |            |                                                                                                    |                          |          |           |                  |           |               |      |      |                          |                       |               |            |           |           |          |       |                         |       |
|      |                       |            |                                                                                                    |                          |          |           | 0                |           |               |      |      | 1                        |                       |               |            |           | H         | 1.00     |       |                         |       |
| 1    | nemor                 | pi         | enhal                                                                                                    | nama per                 | rusahaan | ak        | amat perusahaan  |           | tanggal pes   | anar |      | no surat pes             | anan                  | tangg         | I pergrama | n jasa pi | engiriman | 1.11     |       | -                       |       |
| 2.   | 001/SK/Onesglatt/V/20 | 20 Konfirm | sii Pesanan                                                                                                    | CV. Cool:                | Summer J | Litendral | Sudirmen No. 10. | aliarta   | 6 Mei 2020    |      | 125  | SPN/Summe                | r/V/2020              | 14 Mei        | 2020       | J&T Ek    | spress    | 1        |       |                         |       |
| 3    |                       |            |                                                                                                    | 110.001                  |          |           |                  |           |               |      | 1.11 |                          |                       |               |            |           |           | -        |       |                         |       |

2. Buat naskah atau dokumen master pada Ms. Word seperti contoh dibawah ini

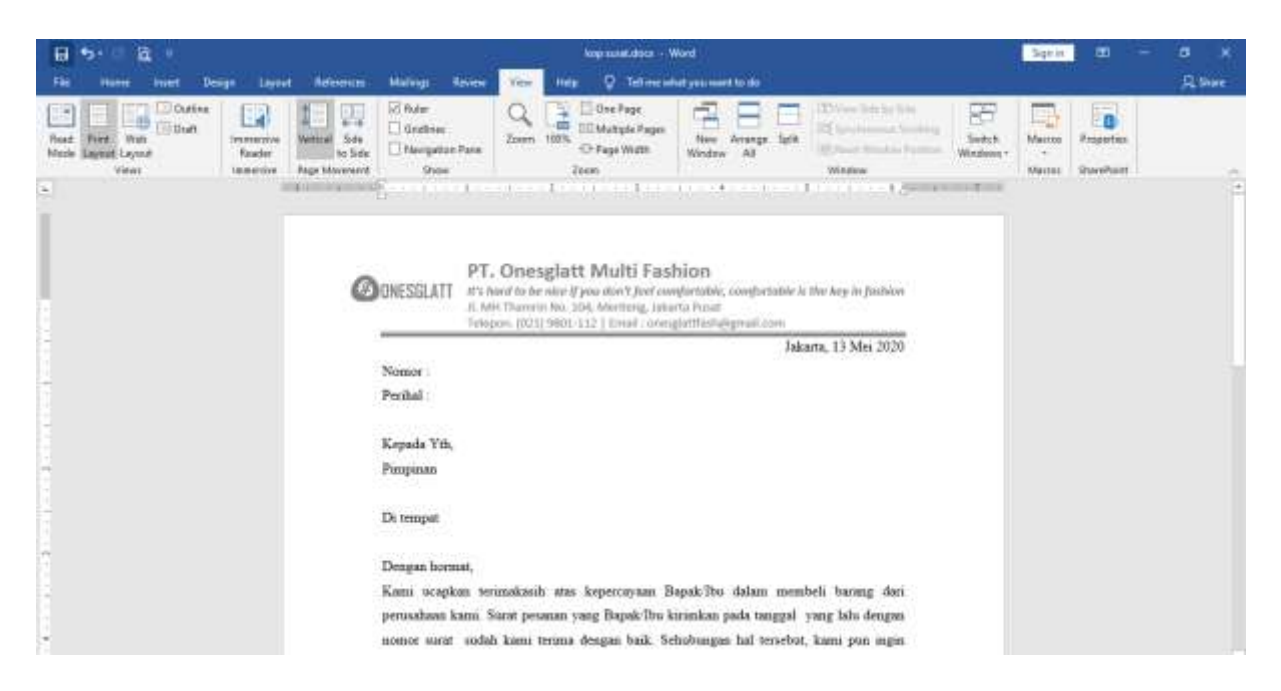

- 3. Menghubungkan dokumen master dengan sumber data nya menggunakan Mail Merge
  - a. Pilih tab Mailings Pilih Select Recipients Pilih Use an Exisiting List lalu pilih dokumen excel

| 8 5 6          |          |          |          |                          |                |          | kip tankinis - Wed |                   |                                     |               |                                         |                                          | Sign bi | an - | a    | ×     |
|----------------|----------|----------|----------|--------------------------|----------------|----------|--------------------|-------------------|-------------------------------------|---------------|-----------------------------------------|------------------------------------------|---------|------|------|-------|
| FHE            | -        | Inset    | Design   | Leyout                   | References     | hilings. | Review             | New               | Hep 5                               | ) Tel me what | you much to do                          |                                          |         |      | 1.84 | Net - |
| (=)<br>Invekse | - Labert | Start Ma | Schert - | DA HE                    | na biorge Fale | 日日       |                    | ar blary<br>There | D field -<br>Shineshine<br>Distance | *             | H + H<br>Drive becaut<br>Chair for from | Trent de<br>Verset                       |         |      |      |       |
| 3              | **       |          | E Chican | fanding in<br>Friding in | A.,            | 1        | WITE & ITTA        | e Preside         | tion.                               | 1             | 4                                       | 1 1, 1, 1, 1, 1, 1, 1, 1, 1, 1, 1, 1, 1, |         |      |      |       |

 b. Jika muncul kotak dialog Select Table, pilih lembar kerja yang berisi data untuk mail merge. Contoh seperti pada dibawah ini yaitu sheet data-surat-pesanan, jangan lupa centang pada First row of data contains column headers – lalu klik OK.

| 8.5 8           | 8                                                           |                                                                                                    |                      | An example of the set of the set |                     |              |                       |               |      |        | 39162 | <b>III</b> . |             |  |
|-----------------|-------------------------------------------------------------|----------------------------------------------------------------------------------------------------|----------------------|----------------------------------------------------------------------------------------------------|---------------------|--------------|-----------------------|---------------|------|--------|-------|--------------|-------------|--|
| File Home       | Intel Design                                                | Layout Released                                                                                                    | n Mailings           | Keins Ve                                                                                                    | ~ 145 Ų             | Tel menhatys | No want to de-        |               |      |        |       |              | <b>A</b> 19 |  |
|                 | B 🗔                                                         | 52                                                                                                    | Select               | Table                                                                                                    |                     |              |                       | 7 ×           | 12.  |        |       |              |             |  |
| Eventses Labels | Shart Mail Select<br>Merger - Recipients -<br>Shart Mail Ne | Color 100<br>Surgering 1.00                                                                                                    | in the second second | its contractions                                                                                                    | Cecopto             | Number       | Created<br>12-Deck AM | fuer<br>skele | Peuh |        |       |              |             |  |
|                 |                                                             | and the second second s | -6                   |                                                                                                    |                     |              |                       |               |      | 1,5    |       |              |             |  |
|                 |                                                             |                                                                                                    |                      |                                                                                                    |                     |              |                       |               |      |        |       |              |             |  |
|                 |                                                             |                                                                                                    | 20NB S               |                                                                                                    |                     | ı F          | -                     | Canad         |      | nihiaw |       |              |             |  |
|                 |                                                             |                                                                                                    | PAT AN               | t piw or data con                                                                                                    | Care course Praders |              |                       | Sente         |      |        |       |              |             |  |

c. Kedua file sudah terhubung, maka sekarang letakan data pada masing-masing tempatnya.
 Contoh yang pertama kita akan mengisi nomor maka pilih *Insert Merge Field* – Pilih nomor. Begitupun yang lainnya lakukan yang sama

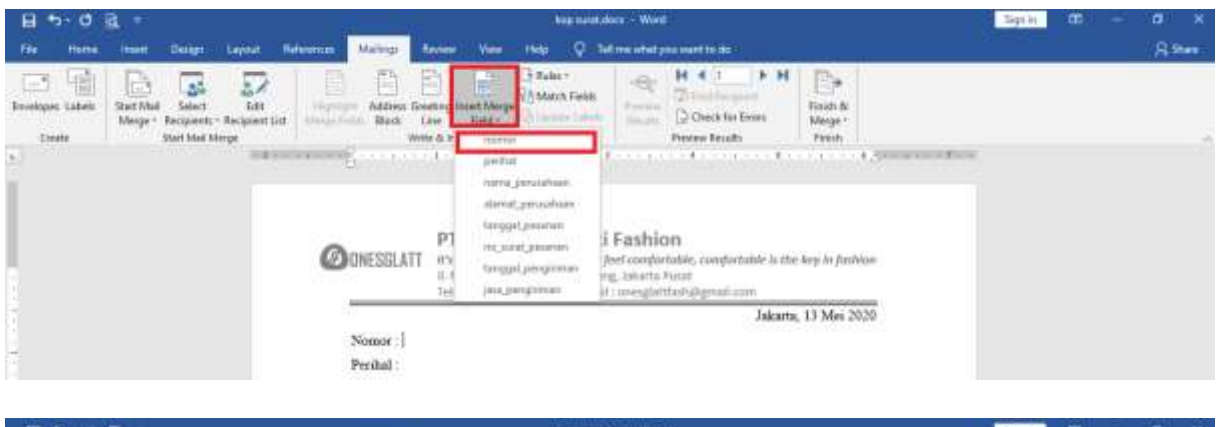

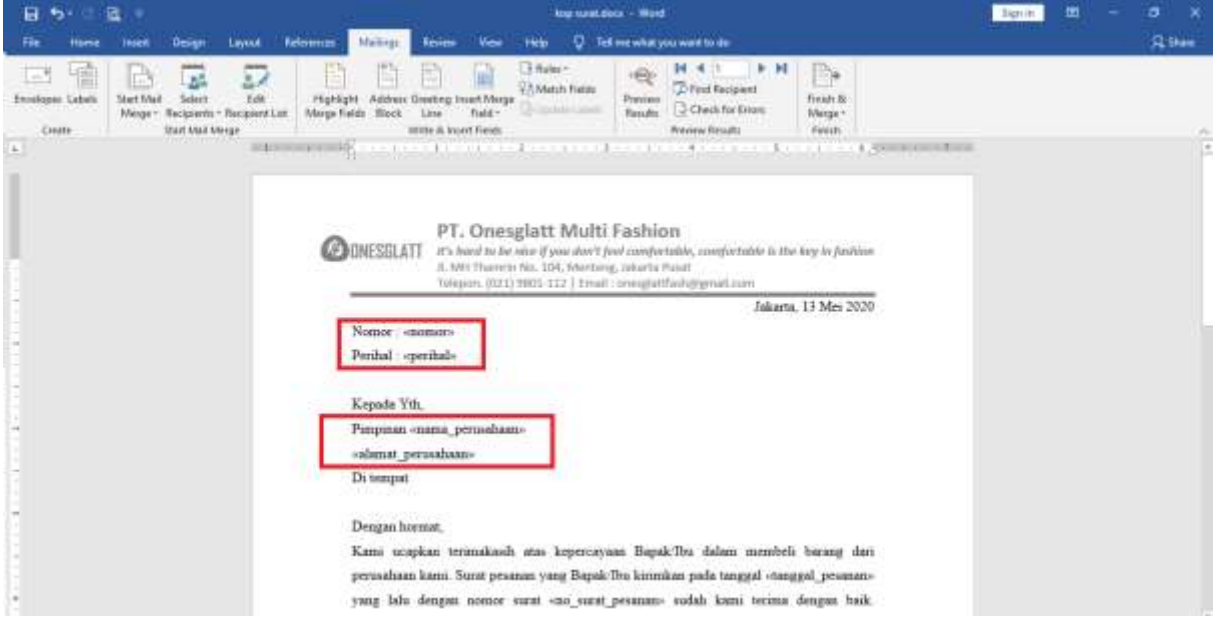

Apabila semua field sudah terisi maka bentuknya akan seperti gambar diatas

d. Untuk melihat hasilnya maka dapat Pilih Preview Result. Dapat menggunakan Index Number untuk melihat hasil pada data yang lain

| B 5 B                                                                                                    | lignin | - |        | × |
|----------------------------------------------------------------------------------------------------|--------|---|--------|---|
| Fie Home Hosel Design Layout Reforman Mailings Review View Help Q Tell mewhat you want to be                                                                                                    |        |   | 2 A 10 |   |
| Envisione Labels Steel New Techning Steel New Techning Steel New Techn |        |   |        |   |
| PT. Onesglatt Multi Fashion                                                                                                    |        |   |        |   |
| It's head to be sine if your dwy? five comparison to be sense of your dwy? five comparison to be sense of your dwy? five comparison to be sense of your dwy? The sense of the sense of the  |        |   |        |   |
| Nomer 001/SK/Onevalan/V/2020                                                                                                    |        |   |        |   |
| Perihal : Konfirman Pesenan                                                                                                    |        |   |        |   |
| Kepada Yth.                                                                                                    |        |   |        |   |
| - Pampman CV. Cool Summer                                                                                                    |        |   |        |   |
| R. Jendral Sudimman No. 10 Jakarta                                                                                                    |        |   |        |   |
| Di tempat                                                                                                    |        |   |        |   |
| - Dengan hormat,                                                                                                    |        |   |        |   |
| Kama ucapkan terimakasah atas kepercayaan Bapak/Du dalam membeli barang dari                                                                                                    |        |   |        |   |
| perusahaan kami. Sunat pesanan yang Bapak Ibu kerinkan pada tanggal 6 Mei 2020 yang lalu                                                                                                    |        |   |        |   |
| <ul> <li>dengan nontor varat 125/SPN/Summer/V/2020 audah kami terima dengan baik, Sehubuagan</li> </ul>                                                                                                    |        |   |        |   |

## Daftar Pustaka

- Advernesia, "Pengertian Microsoft Word dan Fungsinya," advernesia.com. [Online]. Available: https://www.advernesia.com/blog/microsoft-word/pengertian-microsoft-worddan-fungsinya/.
- [2] Advernesia, "Pengertian Microsoft Excel dan Fungsinya," *advernesia.com*. [Online]. Available: https://www.advernesia.com/blog/microsoft-excel/microsoft-excel-adalah/.